# 楽々中国語シリーズのユーザ辞書を ChineseWriter9 で使用する手順

「楽々中国語シリーズ」をご利用中に登録された「読み」「簡体字」「繁体字」などのユーザ辞書情報を、 「ChineseWriter9」でも引き続きご利用いただけます。

ご利用になるには、次の3つの手順が必要です。

【手順1】 楽々中国語シリーズで、ユーザ辞書をファイルにエクスポート

【手順2】 エクスポートしたファイルを Microsoft Excel で編集

【手順3】 ChineseWriter9のユーザ辞書登録画面からファイルを一括登録

以下で、各手順の詳細を説明します。 ※GBコードで図説していますが、BIG5コード、CWコードについても同様の手順でご利用になれます。

■ご利用上の注意

[ 文字コードについて ]

ChineseWriter9のユーザ辞書はGBコード、BIG5コード、CWコード、それぞれ別で管理されていますので、ご利用の文字コードごとに【手順1】~【手順3】を行う必要があります。また、【手順1】と 【手順3】は同じ文字コードで行う必要があります。

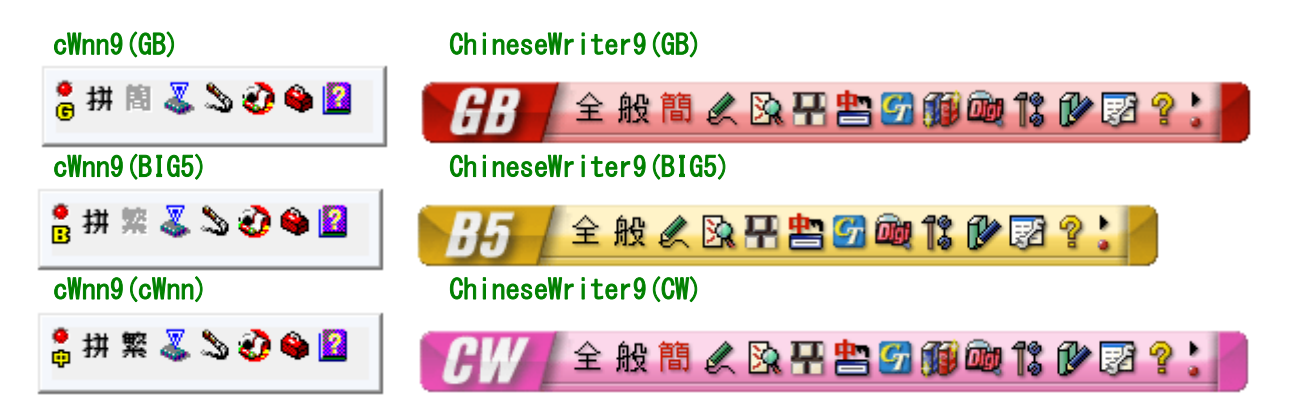

[ 文字数について ]

ChineseWriter9のユーザ辞書に取り込めるのは、ピンイン 32文字、簡体字 8文字、繁体字 8文字までです。それ以上の文字数で登録されている単語はエラーとなり、ChineseWriter9ではご利用になれませんのでご了承ください。

#### [ 楽々中国語シリーズバージョン別のご注意 ]

楽々中国語シリーズはバージョンによって、上記【手順1】ユーザー辞書エクスポート機能の対応状況が異なります。対応していないバージョンのユーザ辞書は ChineseWriter9 ではご利用になれませんので、ご了承ください。

| <ul><li>(1)中国語入力システム cWnn95</li></ul> | × | ご利用いただけません。 |
|---------------------------------------|---|-------------|
| <ul><li>(2)中国語入力システム cWnn98</li></ul> | × | ご利用いただけません。 |
| (3)中国語統合ソフト 楽々中国語                     | 0 | ご利用いただけます。  |
| (4)中国語統合ソフト 楽々中国語 V2                  | 0 | ご利用いただけます。  |
| (5)中国語統合ソフト 楽々中国語 V2+翻訳               | 0 | ご利用いただけます。  |
| (6)中国語統合ソフト 楽々中国語 V3                  | 0 | ご利用いただけます。  |
| (7)中国語統合ソフト 楽々中国語 V4                  | 0 | ご利用いただけます。  |
| (8)中国語統合ソフト 楽々中国語 V5                  | 0 | ご利用いただけます。  |

### 【手順1】 楽々中国語シリーズで、ユーザ辞書をテキストファイルにエクスポート

2. 楽々中国語の入力システム cWnn9 を表示し、[入力ツール]ボタンをクリックします。
 (Word やメモ帳などで、入力システムを楽々中国語に切り替えると表示されます。)

2. ツールー覧から、「辞書ツール」をクリックします。

| 🗕 từ 🛍 🐝 🗞 🙈 🗛      |                  |
|---------------------|------------------|
| G 177 151 425 420 4 | 一発]ンパータ          |
|                     | J-1° JX/(°-9     |
|                     | キーボードレイアウト表示     |
|                     | 辞書ツール            |
|                     | 辞書ブラウザ           |
|                     | 読み振りツール          |
|                     | 楽々翻訳             |
|                     | 文例九 <sup>°</sup> |
|                     | キャンセル            |

3. 「cWnn 辞書ツール」ダイアログに、お客様が登録された単語が一覧表示されます。 \_\_\_\_\_\_ 簡体字か繁体字か、出力する字種を選択し[エクスポート(E)]ボタンをクリックします。

| 💞 cwnn 辞書ツール                                                                            |                                    |                                                                  |
|-----------------------------------------------------------------------------------------|------------------------------------|------------------------------------------------------------------|
| 登録単語一覧( <u>L</u> )                                                                      | • 簡体字( <u>K)</u> ○ 繁体字( <u>E</u> ) | 詳細表示( <u>S</u> )                                                 |
| ピンイン                                                                                    | 単語                                 | 単語登録( <u>T</u> )                                                 |
| enseigai<br>hikoutuu<br>Jokibun                                                         | 袁世凱<br>費孝通<br>徐企立                  | 単語削除( <u>D</u> )                                                 |
| jokibun<br>kanyu<br>kooufun<br>koushi<br>moushi<br>ouanseki<br>shuuonrai<br>tinshouhaku | 徐愈                                 | インポート( <u>I</u> )<br>エクスポート( <u>E</u> )<br>ヘルブ( <u>H</u> )<br>終了 |
|                                                                                         |                                    |                                                                  |

### 4. 「辞書エクスポート」ダイアログで、[参照(B)]ボタンをクリックします。

| 辞書エクスポート           |                | <b>X</b> |
|--------------------|----------------|----------|
| 辞書ファイル( <u>F</u> ) |                | ОК       |
|                    | 参照( <u>B</u> ) | キャンセル    |

5. 「名前を付けて保存」ダイアログが表示されます。保存する場所やファイル名を指定して [保存(S)]ボタンをクリックします。

| 参 名前を付けて保存                                  |         | <b>EX</b> |
|---------------------------------------------|---------|-----------|
| 保存する場所(1): 📃 デスクトップ 💌                       | + 🛍 💣 🖽 | -         |
| 名前                                          | サイズ     | 種類 🔺      |
| 📙 WM_Sekaiisan                              |         | ファイ       |
| ◎ ♀ ネットワーク                                  |         |           |
| ▶ コンピュータ                                    |         |           |
| 🌗 パブリック                                     |         | -         |
| <                                           |         | P.        |
| ファイル名(N): 楽々中国語人名ユーザー辞書.txt                 |         | 保存(S)     |
| ファイルの種類(工): エクスホ <sup>®</sup> ートファイル(*.t×t) | *       | キャンセル     |

(注意)楽々中国語のバージョンによって、ファイルの種類が「txt」「csv」の2種類あります。 ここで選択したファイル形式が【手順3】で必要となりますのでご了承ください。

6. 指定した辞書ファイル名を確認し、[OK]ボタンをクリックします。

| 辞書エクスポート                 |                | <b>—</b> |
|--------------------------|----------------|----------|
| 辞書ファイル( <u>F</u> )       |                | ОК       |
| esktop¥楽々中国語人名ユーザー辞書.txt | 参照( <u>B</u> ) | キャンセル    |

7. 完了画面が表示されます。[OK] ボタンをクリックします。

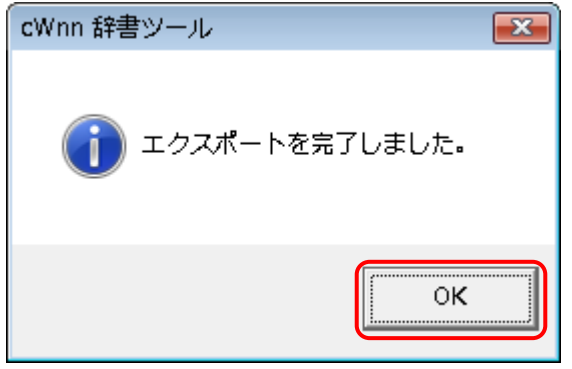

8. [cWnn 辞書ツール]ダイアログを終了します。

ユーザ辞書のエクスポートが完了しました。【手順2】にお進みください。

# 【手順2】 エクスポートしたテキストファイルを Microsoft Excel で編集します。

1. エクスポートしたテキストファイルを、Microsoft Excel で開きます。

| 100                   |    |                                               |   |   |                        |  |
|-----------------------|----|-----------------------------------------------|---|---|------------------------|--|
| €々中国<br>〈名ユー<br>-辞書.t |    | <b>開く(0)</b><br>編集(E)                         |   |   |                        |  |
|                       | 因為 | Adobe PDF に変換(B)<br>サポートしているファイルを Acrobat で結合 |   |   |                        |  |
|                       |    | EmEditor                                      |   |   |                        |  |
|                       | ĸ  | スキャン                                          |   |   |                        |  |
|                       |    | プログラムから聞く(H)                                  | • | 2 | EmEditor               |  |
|                       |    | 共有(円)                                         |   | e | Internet Explorer      |  |
|                       | 5  | WinMerge                                      |   | × | Microsoft Office Excel |  |
|                       |    | 以前のバージョンの復元(V)                                |   |   | メモ帳<br>ワードパッド          |  |
|                       |    | 送る(N)                                         | ⇒ |   | 即史고국다서는/ 사양면/이         |  |
|                       |    | 切り取り(T)                                       |   | - | 既たのノロクラムの進択(し)         |  |

2. 登録情報が表示されます。1行目は単語情報ではなくタイトル情報になっていますので、1行 目を選択して行削除を行います。

| 💌 М  | icrosoft Excel - 楽々中国語人名ユーザー部        | 辛書3.txt                |                                                  | - • •                                  | ×        |                |
|------|--------------------------------------|------------------------|--------------------------------------------------|----------------------------------------|----------|----------------|
|      | ファイル(E) 編集(E) 表示(Y) 挿入(              | [1) 書式( <u>0</u> ) ツール | ν(I) データ(D) ウィンドウ()                              | <u>W)</u> ヘルプ(出)                       |          |                |
| 翻    | 况(Z) Adobe PDF( <u>B</u> ) j·北京V6(P) |                        |                                                  | _ 6                                    | ×        |                |
| M S  | 5 Pゴシック                              | <b>-</b> 16            | • B = = = = • 1                                  | :::::::::::::::::::::::::::::::::::::: | ••       |                |
|      | 🚰 🗔 🖪 🛕 🖤 🚉 🗼 🖻 🛍 -                  | - 🛷   🔊 - (° -   (     | $\mathfrak{L} \sim \mathfrak{L}   \mathfrak{L} $ | % 🔽 🕢 🛃                                | Ŧ        |                |
|      | A1 🔻 🏂 cWnnWo                        | rdNaviUserDic          |                                                  |                                        |          |                |
|      | A                                    | вс                     | D                                                | E F                                    | <b>.</b> | < 削除 □         |
| 1    | <u>cWnnWordNaviUserDic</u>           | 8                      |                                                  |                                        |          |                |
| 2    | enseigai                             | 袁世凯                    | えんせいがい                                           | 袁世凱 人名                                 |          |                |
| 3    | hikoutuu                             | 费孝通                    | ひこうつう                                            | 費孝通 人名                                 |          |                |
| 4    | jokibun                              | 徐企文                    | じょきぶん                                            | 徐企文 人名                                 | Ξ        |                |
| 5    | kanyu                                | 韩愈                     | かんゆ                                              | 韓愈 人名                                  |          |                |
| 6    | kooufun                              | 古应芬                    | こおうふん                                            | 古應芬 人名                                 |          |                |
| 7    | koushi                               | 孔子                     | こうし                                              | 孔子 人名                                  |          | 表示される情報は、登録時にお |
| 8    | moushi                               | 孟子                     | もうし                                              | 孟子 人名                                  |          | 客様が入力された情報ですの  |
| 9    | ouanseki                             | 王安石                    | おうあんせき                                           | 王安石 人名                                 |          | て、ロナ語の注からコントレジ |
| 10   | shuuonrai                            | 周恩来                    | しゅうおんらい                                          | 周恩來                                    |          | じ、ロ本語の読みやコメントか |
| 11   | tinshouhaku                          | 陈少白                    | ちんしょうはく                                          | 陳少白 人名                                 |          | 入力されていない場合もあり  |
| 12   |                                      |                        |                                                  |                                        | -        | ます。            |
| 14 4 | ▶ ▶ \ <u>楽々中国語人名ユーザー辞書3</u> /        | /                      | · · · · · · · · · · · · · · · · · · ·            | E E                                    |          | <b>6</b> 70    |
| コマン  | 8                                    |                        | 合計=8                                             | NUM                                    | .d       |                |

3. 1列目が読み、2列目が簡体字、3列目が繁体字になるように、その他の列を選択して列削除 します。(「読み・簡体字・繁体字」の3列、または「読み・簡体字」の2列、あるいは「読み・ 繁体字」の2列になるように編集してください。)

| M    | icrosoft Excel - 楽々中国語人名ユーザー都<br>ファイル(E) 編集(E) 表示( <u>V</u> ) 挿入( | 辞書3.txt<br>[]) 書式( <u>O</u> ) | ツール(I)    | 削          | <ul><li>(<u>D</u>) ウィンドウ()</li></ul> | M) ヘルプ(H   | 削      |          |    |
|------|-------------------------------------------------------------------|-------------------------------|-----------|------------|--------------------------------------|------------|--------|----------|----|
| 削,   | R(Z) Adobe PDF(B) j・北京V6(P)                                       |                               |           | 除          |                                      |            | 除      | -8>      | ×  |
| MS   | ・ Pゴシック                                                           | <b>v</b> 16                   | -         | 1,1,1      |                                      | • <u> </u> | 1.1.   | •        | •• |
|      | 💕 🗐 🦂 🔍 💞 📖 🐰 🖬 🛍 ·                                               | - 🎸   🔊 - (                   | × -   ® 🖊 |            | 7 🛍 🦓 1009                           | 6 🔽        |        | <u>/</u> | Ţ  |
|      | F1 ▼ f2 人名                                                        |                               |           | $\searrow$ |                                      |            | $\sim$ | _        | _  |
|      | A                                                                 | В                             | C         |            | D                                    | E          | F      | T        | ~  |
| 1    | enseigai                                                          | 袁世凯                           |           | えん         | せいがい                                 | 袁世凱        | 人名     |          | ٦  |
| 2    | hikoutuu                                                          | 费孝通                           |           | ひこ         | うつう                                  | 費孝通        | 人名     |          | I  |
| з    | jokibun                                                           | 徐企文                           |           | じょき        | きぶん                                  | 徐企文        | 人名     |          |    |
| 4    | kanyu                                                             | 韩愈                            |           | かん         | ,Þ                                   | 韓愈         | 人名     |          | Ξ  |
| 5    | kooufun                                                           | 古应芬                           |           | こお         | うふん                                  | 古應芬        | 人名     |          |    |
| 6    | koushi                                                            | 孔子                            |           | こうし        | ,                                    | 孔子         | 人名     |          |    |
| 7    | moushi                                                            | 孟子                            |           | もうし        | ,                                    | 孟子         | 人名     |          |    |
| 8    | ouanseki                                                          | 王安石                           |           | おう         | あんせき                                 | 王安石        | 人名     |          |    |
| 9    | shuuonrai                                                         | 周恩来                           |           | しゅ         | うおんらい                                | 周恩來        |        |          |    |
| 10   | tinshouhaku                                                       | 陈少白                           |           | ちん         | しょうはく                                | 陳少白        | 人名     |          |    |
| 11   |                                                                   |                               |           |            |                                      |            |        |          |    |
| 12   |                                                                   |                               |           |            |                                      |            |        |          | ÷  |
| 14 4 | ▶ N 楽々中国語人名ユーザー辞書3/                                               | /                             |           | •          |                                      |            |        | •        |    |
| コマン  | ۴                                                                 |                               |           |            |                                      | NUM        |        |          |    |

4. 下のいずれかの状態で、上書き保存を行います。

| 「読み・ | 簡体字・ | 慜体字の場合 | : | 3 列] |
|------|------|--------|---|------|
|      | 间下十二 | 糸仲丁の勿口 | • | 0 21 |

| X M | icrosoft Excel - 楽々中<br>ファイル(E) 編集(E) | 国語人名ユー<br>表示(Y)             | ザー辞書2.btt<br>挿入( <u>I</u> ) 書式 | ີ( <u>O</u> ) ຶ່ນ−ກ | /(I) データ |    | ■ <mark>×</mark><br>・ドウ( <u>₩</u> ) |
|-----|---------------------------------------|-----------------------------|--------------------------------|---------------------|----------|----|-------------------------------------|
| 1   | ルノ(日) 削訳(三) A                         | dobe PDF( $\underline{B}$ ) | 1 ]・北京から(上                     | 2)                  |          |    | - 8' X                              |
|     | 💕 🗔 🎒 🙆 💖                             | 🕰   X 🗈                     | 🔁 - 🏈 🛛                        | - Σ -               | 100%     | •  | 🔁 🚆                                 |
|     | F4 🔻                                  | fx                          |                                |                     |          |    |                                     |
|     | A                                     | В                           | С                              | D                   | E        | F  | G                                   |
| 1   | enseigai                              | 袁世凯                         | 袁世凱                            |                     |          |    |                                     |
| 2   | hikoutuu                              | 费孝通                         | 費孝通                            |                     |          |    |                                     |
| з   | jokibun                               | 徐企文                         | 徐企文                            |                     |          |    |                                     |
| 4   | kanyu                                 | 韩愈                          | 韓愈                             |                     |          |    | =                                   |
| 5   | kooufun                               | 古应芬                         | 古應芬                            |                     |          |    |                                     |
| 6   | koushi                                | 孔子                          | 孔子                             |                     |          |    |                                     |
| 7   | moushi                                | 孟子                          | 孟子                             |                     |          |    |                                     |
| 8   | ouanseki                              | 王安石                         | 王安石                            |                     |          |    |                                     |
| 9   | shuuonrai                             | 周恩来                         | 周恩來                            |                     |          |    |                                     |
| 10  | tinshouhaku                           | 陈少白                         | 陳少白                            |                     |          |    |                                     |
| 11  |                                       |                             |                                |                     |          |    | -                                   |
| H 4 | ▶ ▶ \\ <u>果々中国語人</u>                  | 名ユーザー辞                      | 書2/                            | •                   |          |    | ► La                                |
| コマン | r<br>۲                                |                             |                                |                     | N        | JM |                                     |

### [読み・簡体字の場合 : 2列]

| 🕱 Microsoft Excel - 楽々中国語人名ユーザー辞書.txt 👘 💼 💌 |                     |                      |                   |                  |         |         |                |       |
|---------------------------------------------|---------------------|----------------------|-------------------|------------------|---------|---------|----------------|-------|
| 8                                           | ファイル(E) 編集(E)       | 表示(\_) 打             | 新入(I) 書式          | ( <u>0</u> ) ツール | (I) データ | (D) ウィン | ドウ( <u>W</u> ) |       |
| $\sim$                                      | レプ(H) 翻訳(Z) A       | dobe PDF( <u>B</u> ) | j•北京V6 <b>(</b> 2 | )                |         |         |                | - 8 × |
| ١.                                          | 💕 🖬 🖂 🐧 🖤           | 🕰   X 🗈 I            | 🏝 - 🛷   🗉         | • @ • 8          | Σ - 10  | 0%      | -   •          | 2 🙄   |
|                                             | G12 🗸               | fx                   |                   |                  |         |         |                |       |
|                                             | A                   | В                    | С                 | D                | E       | F       | G              |       |
| 1                                           | enseigai            | 袁世凯                  |                   |                  |         |         |                |       |
| 2                                           | hikoutuu            | 费孝通                  |                   |                  |         |         |                |       |
| 3                                           | jokibun             | 徐企文                  |                   |                  |         |         |                |       |
| 4                                           | kanyu               | 韩愈                   |                   |                  |         |         |                |       |
| 5                                           | kooufun             | 古应芬                  |                   |                  |         |         |                |       |
| 6                                           | koushi              | 孔子                   |                   |                  |         |         |                |       |
| 7                                           | moushi              | 孟子                   |                   |                  |         |         |                |       |
| 8                                           | ouanseki            | 王安石                  |                   |                  |         |         |                |       |
| 9                                           | shuuonrai           | 周恩来                  |                   |                  |         |         |                |       |
| 10                                          | tinshouhaku         | 陈少白                  |                   |                  |         |         |                |       |
| 11                                          |                     |                      |                   |                  |         |         |                |       |
| 12                                          |                     | 성 기 내 가슴?            | <b>+</b> /        |                  |         |         | L              |       |
| 14 4                                        | ▶ ▶\\ <u>宋々中国語人</u> | 治ユーワー甘油              | <u>=</u> /        |                  | •       |         |                |       |
| 142                                         | r -                 |                      |                   |                  |         | NUM     |                |       |

#### [読み・繁体字の場合 : 2列]

| Mi<br>Ni<br>Ni | crosoft Excel - 楽々中<br>ファイル(E) 編集(E)<br>レプ(H) 開訳(Z) A | 国語人名ユーサ<br>表示(⊻) 非<br>.dobe PDF( <u>B</u> ) | f 一辞書.txt | 式(O) ツール<br>(P)      | ν(I) データ | r <b>(D)</b> ウイン | トウ( <u>W</u> ) | × |
|----------------|-------------------------------------------------------|---------------------------------------------|-----------|----------------------|----------|------------------|----------------|---|
| i D            | 🖻 🖬 🎒 🖪 🖤                                             | 🕰   X 🕩 I                                   | n 🗸 🕹     | <b>*) -</b> (* -   § | Δ • 10   | 10%              | -   🛃          | 2 |
|                | F5 🔻                                                  | fx                                          |           |                      |          |                  |                |   |
|                | A                                                     | В                                           | С         | D                    | E        | F                | G              |   |
| 1              | enseigai                                              | 袁世凱                                         |           |                      |          |                  |                |   |
| 2              | hikoutuu                                              | 費孝通                                         |           |                      |          |                  |                |   |
| 3              | jokibun                                               | 徐企文                                         |           |                      |          |                  |                |   |
| 4              | kanyu                                                 | 韓愈                                          |           |                      |          |                  |                | - |
| 5              | kooufun                                               | 古應芬                                         |           |                      |          |                  |                | - |
| 6              | koushi                                                | 孔子                                          |           |                      |          |                  |                |   |
| 7              | moushi                                                | 孟子                                          |           |                      |          |                  |                |   |
| 8              | ouanseki                                              | 王安石                                         |           |                      |          |                  |                |   |
| 9              | shuuonrai                                             | 周恩來                                         |           |                      |          |                  |                |   |
| 10             | tinshouhaku                                           | 陳少白                                         |           |                      |          |                  |                |   |
| 11             |                                                       |                                             |           |                      |          |                  |                |   |
| 12             |                                                       |                                             |           |                      |          |                  |                | - |
| <b>H</b> 4     | ▶ ▶\ <u>\</u> <u>楽々中国語人</u>                           | <u>名ユーザー辞書</u>                              | 晝/        |                      | <        | 111              |                | • |
| コマン            | ×                                                     |                                             |           |                      |          | NUM              |                |   |

# ※保存時、確認メッセージが表示されます。[はい(Y)]をクリックしてください。

| Initia Obort | LAGEI                                                                                    |                                                           |                                   |                       |             |                |
|--------------|------------------------------------------------------------------------------------------|-----------------------------------------------------------|-----------------------------------|-----------------------|-------------|----------------|
| i            | 楽々中国語人名ユーザー辞書ははし、<br>このまま保存するには、「はい」をクリック<br>一様能を保存するには、「しいえ」をクリック<br>・先われる可能性がある内容についてに | よ、Unicode テキスト。<br>ルます。<br>クしてから、最新の EJ<br>に [ヘルプ] をクリックし | と互換性のない者<br>ccel のファイル形<br>てください。 | 総が含まれている。<br>式で保存します。 | 丁能性があります。ここ | の形式でブックを保存しますか |
|              |                                                                                          | (\$(.)(Y)                                                 | いいえ( <u>N</u> )                   | ( <u>H</u> )          |             |                |

テキストデータの編集作業は以上です。Excelを終了し【手順3】にお進みください。

### 【手順3】 ChineseWriter9のユーザ辞書登録画面からテキストファイルを一括登録

ChineseWriter9の入力システムを表示します。

 (Word やメモ帳などで、入力システムを ChineseWriter9 に切り替えると表示されます。)

 [ユーザ辞書登録]ボタンをクリックしてください。

ユーザー辞書登録

- 「ユーザ辞書登録」ダイアログが表示されます。
   [テキストファイルから一括登録]ボタンをクリックしてください。

| 単語登録<br>単語内容<br>読み                                                                                                    | 一括処理 テキストファイルから一括登録 |
|----------------------------------------------------------------------------------------------------|---------------------|
| 単語内容<br>読み                                                                                                    | ー括処理                |
| <ul> <li>単 語(簡体字)</li> <li>単 語(繁体字)</li> <li>● 簡体字から変換する</li> <li>● ①</li> <li>● ①</li> <li>● ①</li> <li>● ①</li> <li>● ①</li> <li>● ①</li> <li>● ①</li> <li>● ①</li> <li>● ①</li> <li>● ①</li> <li>● ①</li> <li>● ①</li> <li>● ①</li> <li>● ①</li> <li>● ①</li> <li>● ②</li> <li>● ①</li> <li>● ①</li> <li>● ③</li> <li>● ③</li> <li>● ③</li> <li>● ③</li> <li>● ③</li> <li>● ③</li> <li>● ③</li> <li>● ③</li> <li>● ③</li> <li>● ③</li> <li>● ③</li> <li>● ③</li> <li>● ③</li> <li>● ③</li> <li>● ③</li> <li>● ③</li> <li>● ③</li> <li>● ③</li> <li>● ③</li> <li>● ③</li> <li>● ③</li> <li>● ○</li> <li>● ○<td>テキストファイルに一括書き出し</td></li></ul> | テキストファイルに一括書き出し     |
| 一覧<br>種別 単語(簡体字)                                                                                                    | 単語(繁体字)             |
|                                                                                                    |                     |

3. 「テキストファイルから一括登録」ダイアログが表示されます。[参照]ボタンをクリックしてください。

| テキストファイルからー | 括登録                                                       |
|-------------|-----------------------------------------------------------|
| 対象IME       | GB - 普通話                                                  |
| 転送元ファイル名    | を照                                                        |
| 文字コード       | Unicode ▼ Windowsで使われるUnicode形式です。<br>メモ嘘をはじめ、多くのソフトが対応して |
| 区切り文字       | いょ9。<br>● 自動判定  ○ TAB  ○,(コンマ)                            |
| ファイル形式      | ◎ 読み+簡体字 ◎ 読み+繁体字 ◎ 読み+簡体字+繁体字                            |
|             | ◎Chinese Writer V5/V6 CW 形式(読み+単語+文字種)                    |
|             | ■ 自動的に簡繁/繁簡変換を行って登録する                                     |
|             |                                                           |
|             |                                                           |
|             | 開始    中止                                                  |

4. 「開く」ダイアログが表示されます。【手順2】で編集済みのテキストファイルを指定して [開く(0)]ボタンをクリックします。

| 開<                               |                     |
|----------------------------------|---------------------|
| ○○ ≂ デスクトップ →                    | ★ ★ 検索              |
| 🖣 整理 ▼ 🟢 表示 👻 📑 新しいこ             | フォルダ ②              |
| お気に入りリンク                         | 名前 サー               |
| ■ ドキュメント                         | ▲ 楽々中国語人名ユーザー辞書.bxt |
| 🕮 最近表示した場所                       |                     |
| 詳細 >>                            |                     |
|                                  |                     |
| ノ <i>れい</i> タ<br>「プリック           |                     |
| ■ コンピュータ                         |                     |
| ◎ ネットワーク                         |                     |
| 🧾 コントロール パネル                     |                     |
| 1 ごみ箱                            | ▼<br>               |
| ■ DI #5<br>ファイル名( <u>N</u> ): 楽々 | 中国語人名ユーザー辞書.b ▼     |

- (注意)楽々中国語のバージョンによって、ファイルの種類が「txt」「csv」の2種類あります。 【手順1】で設定したファイル形式に切り替えてください。
- 5. 「テキストファイルからー括登録」ダイアログで、「文字コード」を「Unicode」に、「区切り 文字」を「TAB」に設定します。また、【手順2】で編集した内容に応じて、「ファイル形式」 を選択します。

|      | F4 -       | 11   X 🗅 | 19 - ALC |              |      |         |    |
|------|------------|----------|----------|--------------|------|---------|----|
|      | F4 👻       |          | 10 · 4 / | • <b>Σ</b> • | 100% | -       | 2  |
|      | Δ          | ∱∕<br>B  | 0        | D            | F    | F       | 6- |
| 1 6  | enseigai   | 袁世凯      | 袁世凱      | <u> </u>     | -    | - · · · | ^  |
| 2 1  | nikoutuu   | 费孝通      | 費孝通      |              |      |         |    |
| 3 1  | okibun     | 徐企文      | 徐企文      |              |      |         |    |
| 4    | kanyu      | 韩愈       | 韓愈       |              |      |         | E  |
| 5    | cooufun    | 古应芬      | 古應芬      |              |      |         |    |
| 6    | koushi     | 孔子       | 孔子       |              |      |         |    |
| 7 r  | moushi     | 孟子       | 孟子       |              |      |         |    |
| 8 0  | ouanseki   | 王安石      | 王安石      |              |      |         |    |
| 9 5  | shuuonrai  | 周恩来      | 周恩來      |              |      |         |    |
| 10 t | inshouhaku | 陈少白      | 陳少白      |              |      |         |    |
| 11   |            |          |          |              |      |         | -  |

| 対象IME    | GB - 普通話                                                |
|----------|---------------------------------------------------------|
| 転送元ファイル名 | C:¥Users¥Desktop¥楽々中国語人名ユーザー辞書.txt 参照                   |
| 文字コード    | Unicode Windowsで使われるUnicode形式です。<br>メモ帳をはじめ、多くのソフトが対応して |
| 区切り文字    | います。<br>② 自動判定 ④ TAB ◎ 、(コンマ)                           |
| ファイル形式   | ◎ 読み+簡体字 ◎ 読み+繁体字 ⑨ 読み+簡体字+繁体字                          |
|          | ◎Chinese Writer V5/V6 CW 形式(読み+単語+文字種)                  |
|          | ■自動的に簡繁/繁簡変換を行って登録する                                    |
|          | 開始中止                                                    |

# [読み・簡体字の場合 : 2列]

| I Microsoft Excel - 東々中 | 国際人名ユーヤ      | 「一辞書.txt |            |         |         |                |                  |
|-------------------------|--------------|----------|------------|---------|---------|----------------|------------------|
| ③ ファイル(E) 端集(E)         | ) 表示()) 非    | ¥入(1) 書言 | (0) ツール    | (1) データ | (1) ウィン | ドウ( <u>W</u> ) |                  |
| ヘルプ(日) 剤原(乙) パ          | Adobe PDF(B) | ]•北京V6(E | 0          |         |         | -              | 8 X              |
| 0 🖬 🖬 🖓 🖓 🖤             | 🗱 🕺 🖓        | 8· 🗸 📍   | - (* -   8 | Σ - 10  | 0%      | - 1 🖬          | 2                |
| G12 -                   | f.           |          |            |         |         |                | _                |
| A                       | В            | C        | D          | E       | F       | G              | - <del>.</del> . |
| 1 enseigai              | 袁世凯          |          |            |         |         |                |                  |
| 2 hikoutuu              | 费孝通          |          |            |         |         |                |                  |
| 3 jokibun               | 徐企文          |          |            |         |         |                |                  |
| 4 kanyu                 | 韩愈           |          |            |         |         |                |                  |
| s kooufun               | 古应芬          |          |            |         |         |                | - 1              |
| 6 koushi                | 孔子           |          |            |         |         |                |                  |
| 7 moushi                | 孟子           |          |            |         |         |                |                  |
| 8 ouanseki              | 王安石          |          |            |         |         |                |                  |
| 9 shuuonrai             | 周恩来          |          |            |         |         |                |                  |
| 10 tinshouhaku          | 陈少白          |          |            |         |         |                |                  |
| 11                      |              |          |            |         |         |                |                  |
| 12 日本日、梁々中国語人           | 名フーザーは対      | 8 /      | _          | 0       | 17      |                | - ·              |
| אַעדר א                 | / U+1        |          |            | 1       | NUM     |                |                  |

| 対象IME    | GB - 普通話                                                  |
|----------|-----------------------------------------------------------|
| 転送元ファイル名 | C:¥Users¥Desktop¥楽々中国語人名ユーザー辞書・txt 参照                     |
| 文字コード    | Unicode ♥ Windowsで使われるUnicode形式です。<br>メモ帳をはじめ、多くのソフトが対応して |
| 区切り文字    | います。<br>◎ 自動判定  ◎ TAB  ◎ ,(コンマ)                           |
| ファイル形式   | ◎ 読み+簡体字 ◎ 読み+繁体字 ◎ 読み+簡体字+繁体字                            |
|          | ◎Chinese Writer V5/V6 CW 形式(読み+単語+文字種)                    |
|          | ■自動的に簡繁/繁簡変換を行って登録する                                      |
|          | 開始  中止                                                    |

# [読み・繁体字の場合 : 2列]

| 🔀 M | Microsoft Excel - 楽々中国語人名ユーザー辞書.bdt                                                                                                    |              |          |             |                         |         |       |     |
|-----|----------------------------------------------------------------------------------------------------|--------------|----------|-------------|-------------------------|---------|-------|-----|
| (3) | ファイル(E) 編集(E)                                                                                                    | ) 表示(y) 非    | 新した 御知   | ((0) ツール    | <ol> <li>データ</li> </ol> | (1) ウィン | F9(W) |     |
| ~   | レプ(山) 朝沢(乙) ル                                                                                                    | Adobe PDF(B) | J-北京V6(E | 2)          |                         |         | -     | θ×  |
| In. | 🐸 🖬 🖪 📐 🗢                                                                                                    | 13 X D       | 2 3      | 7 - 19 - 18 | Σ - 10                  | 0%      | - 6   | 2   |
| _   | F5 -                                                                                                    | fix          |          |             |                         |         |       |     |
|     | A                                                                                                    | B            | С        | D           | E                       | F       | G     |     |
| 1   | enseigai                                                                                                    | 袁世凱          |          |             |                         |         |       | Lii |
| 2   | hikoutuu                                                                                                    | 費孝通          |          |             |                         |         |       |     |
| 3   | jokibun                                                                                                    | 徐企文          |          |             |                         |         |       |     |
| 4   | kanyu                                                                                                    | 韓愈           |          |             |                         |         |       |     |
| 5   | kooufun                                                                                                    | 古應芬          |          |             |                         |         |       | 1   |
| 6   | koushi                                                                                                    | 孔子           |          |             |                         |         |       |     |
| 7   | moushi                                                                                                    | 孟子           |          |             |                         |         |       |     |
| 8   | ouanseki                                                                                                    | 王安石          |          |             |                         |         |       |     |
| 9   | shuuonrai                                                                                                    | 周恩來          |          |             |                         |         |       |     |
| 10  | tinshouhaku                                                                                                    | 陳少白          |          |             |                         |         |       |     |
| 11  |                                                                                                    |              |          |             |                         |         |       |     |
| 12  | ▶■∖塗ヶ中国語人                                                                                                    | ネフーザーの       | R /      |             |                         |         | _     |     |
| ST  | is in the second second |              |          |             |                         | NUM     |       |     |

| テキストファイルから一打 | f登録 🛛 💽                                                 |
|--------------|---------------------------------------------------------|
| 対象IME        | GB - 普通話                                                |
| 転送元ファイル名     | C:¥Users¥Desktop¥楽々中国語人名ユーザー辞書.txt 参照                   |
| 文字コード        | Unicode ♥indowsで使われるUnicode形式です。<br>メモ帳をはじめ、多くのソフトが対応して |
| 区切り文字        | います。<br>◎ 自動判定  ◎ TAB  ◎ ,(コンマ)                         |
| ファイル形式       | ◎ 読み+簡体字 ◎ <u>読み+繁体字</u> ◎ 読み+簡体字+繁体字                   |
|              | ○Chinese Writer V5/V6 CW 形式(読み+単語+文字種)                  |
|              | ■自動的に簡繁/繁簡変換を行って登録する                                    |
|              |                                                         |
|              | 開始中止                                                    |

### 6. [開始]ボタンをクリックします。

| テキストファイルから一 | 括登録                                                       |
|-------------|-----------------------------------------------------------|
| 対象IME       | GB - 普通話                                                  |
| 転送元ファイル名    | ¥Desktop¥楽々中国語人名ユーザー辞書・txt 参照                             |
| 文字コード       | Unicode ♥ Windowsで使われるUnicode形式です。<br>メモ帳をはじめ、多くのソフトが対応して |
| 区切り文字       | います。<br>◎ 自動判定  ◎ TAB  ◎ ,(コンマ)                           |
| ファイル形式      | ◎ 読み + 簡体字 ◎ 読み + 繁体字 ◎ 読み + 簡体字 + 繁体字                    |
|             | ◎Chinese Writer V5/V6 CW 形式(読み+単語+文字種)                    |
|             | ■自動的に簡繁/繁簡変換を行って登録する                                      |
|             |                                                           |
|             | 開始中止                                                      |

7. 登録が完了するとメッセージボックスが表示されます。[OK] ボタンをクリックします。

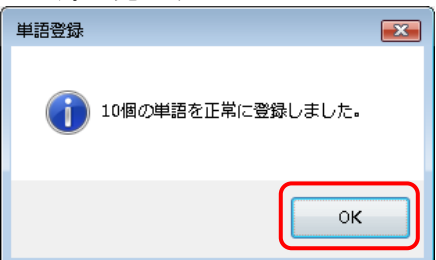

8. 「ユーザ辞書登録」ダイアログの「ユーザ辞書一覧・削除」タブをクリックすると、登録内容 が確認できます。確認後[終了]ボタンをクリックしてください。

| ユーザー辞書登録         |                  | ×                 |
|------------------|------------------|-------------------|
| 単語登録 ユーザー辞書一覧・削除 | 1                |                   |
|                  |                  |                   |
| 640              | 単語(簡体字)          | 単語〈類体字〉           |
| ENSEIGAI         | 袁世凯              | 袁世凱               |
| HIKOUTUU         | 费孝通              | 費孝通               |
| JUKIBUN          | 係企义<br>註命        | <b>保</b> 定又<br>讀俞 |
| KOOUFUN          | 古应芬              | 古應芬               |
| KOUSHI           | 孔子               | 孔子                |
| MOUSHI           | <b>孟子</b><br>王安元 | 孟子                |
| SHUUONRAI        | 工女句<br>周恩来       | 王女有<br>周恩來        |
| TINSHOUHAKU      | 陈少白              | 陳少白               |
|                  |                  |                   |
|                  |                  |                   |
|                  |                  |                   |
|                  |                  |                   |
|                  |                  |                   |
|                  |                  |                   |
|                  |                  |                   |
|                  |                  | AU BR             |
|                  |                  | <b>8</b> º 7      |

以上で、ChineseWrite9のユーザ辞書に登録が完了しました。

### 【 登録したユーザ辞書を使用した入力例 】

袁世凱の中国語ピンインは「Yuán Shìkǎi」ですが、日本語読みの「enseigai」で変換できるように登録しているケースで説明します。

1. キーボードで「enseigai」入力して変換(スペースキー)。

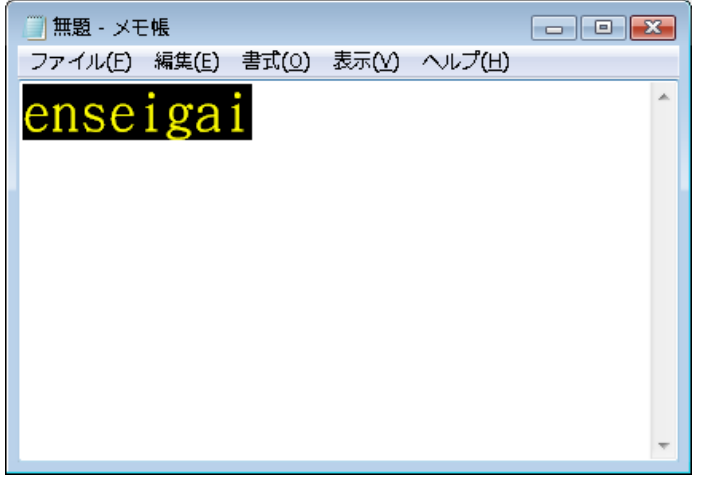

2. ユーザ辞書に登録した漢字が変換候補として表示されます。

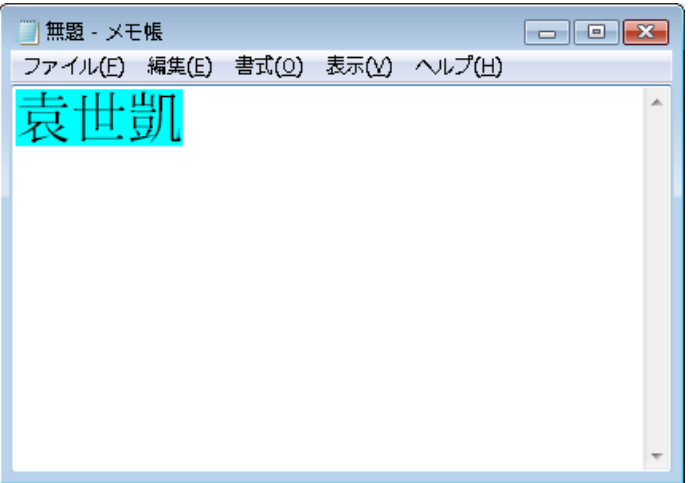

3. Enter キーで確定します。

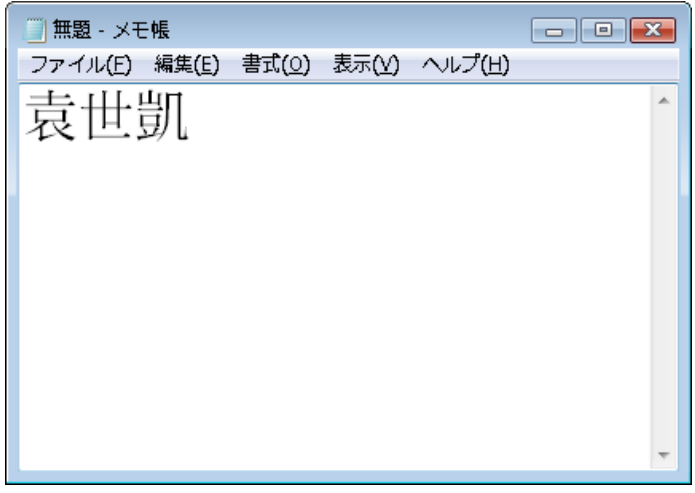

# ≪サポート≫

| お問合せ    | <ul> <li>ユーザー様のご都合のよい方法にてお問合せください。</li> <li>■お問合時の必須項目</li> <li>1)お名前 2)E-mail 3)登録証 No. 4)ご利用中の製品名</li> <li>5) OS と Office のバージョン (例: XP で Word2003) 6)ご質問内容</li> <li>※必須項目の明記なき場合は迷惑為等防止の為、ご返信を控えさせて頂くことがあります。</li> </ul> |  |
|---------|----------------------------------------------------------------------------------------------------|--|
| Mail    | support@kodensha.jp                                                                                                    |  |
| Form    | https://www.kodensha.jp/sstec/inq_form.html                                                                                                    |  |
| Tel     | 06-6628-2882                                                                                                    |  |
| Fax     | 06-6629-3841                                                                                                    |  |
| Address | 〒545-0011 大阪市阿倍野区昭和町 3-7-1                                                                                                    |  |
| Time    | AM9:15-12:00、13:00-17:30 (土日祝日はお休み)                                                                                                    |  |